# **iPads** an der GS Radewig

#### WLAN Zuhause einrichten

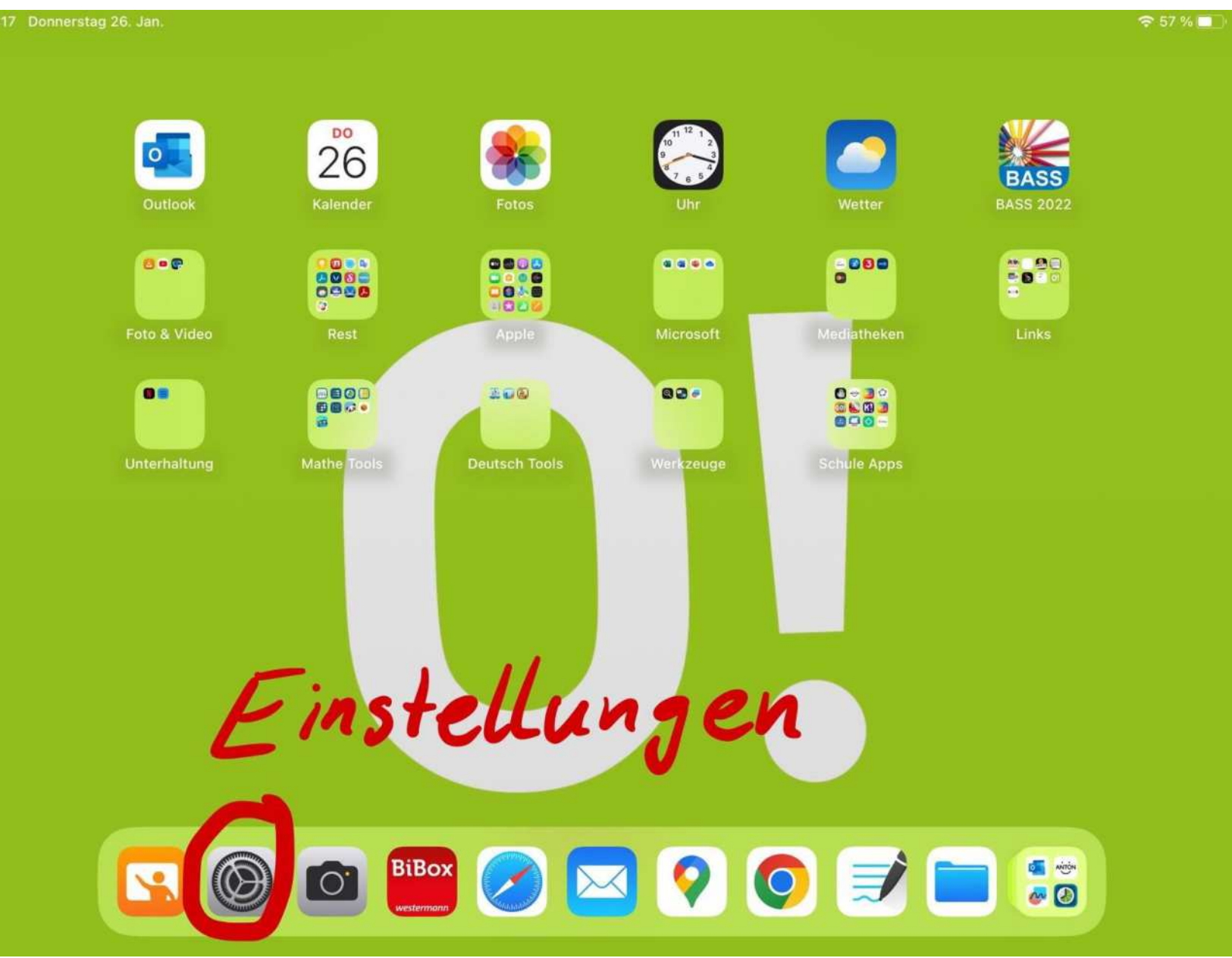

#### WLAN Zuhause einrichten

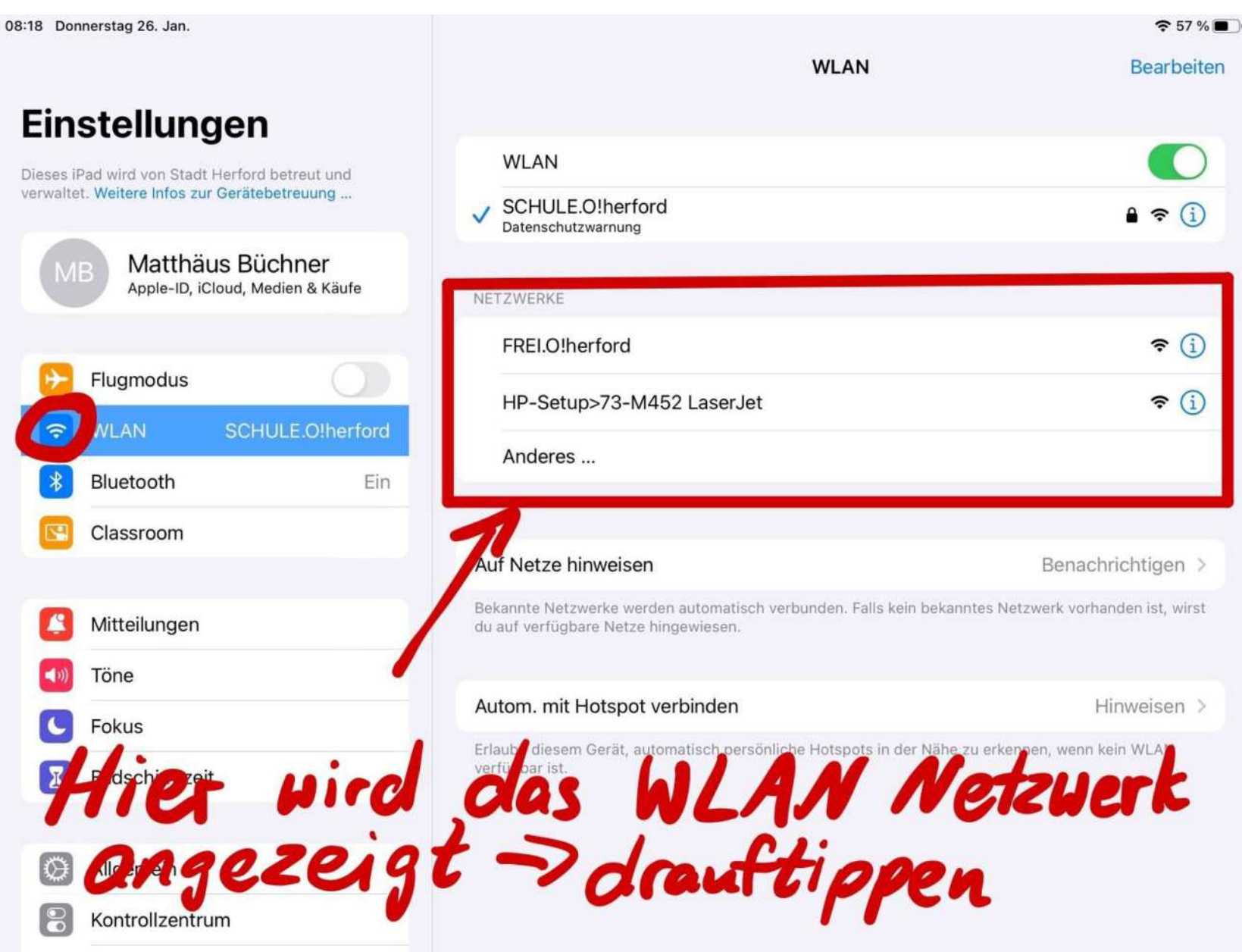

### **Apple Pencil**

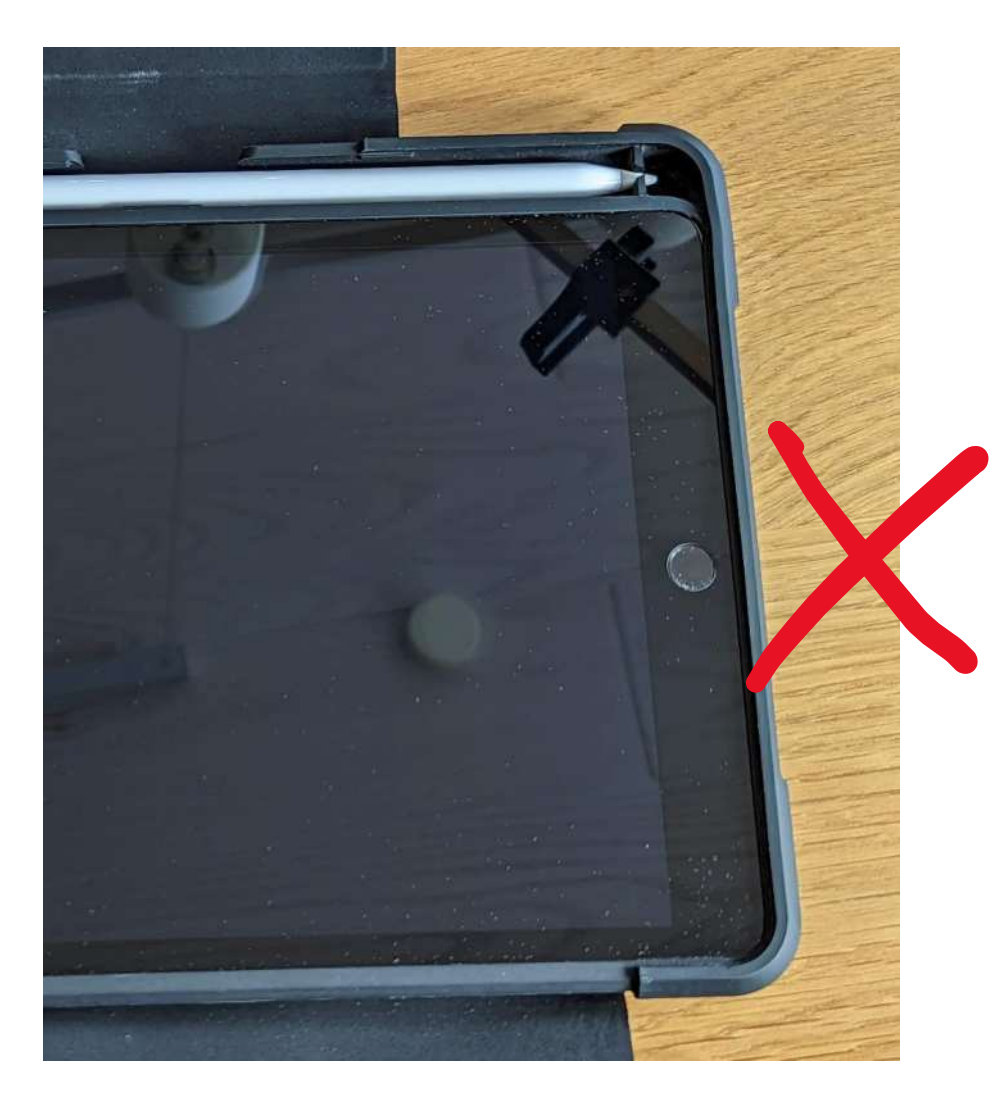

Der Apple Pencil muss **nur beim ersten Mal** am iPad eingesteckt werden, damit er sich verbinden kann.

#### **Apple Pencil**

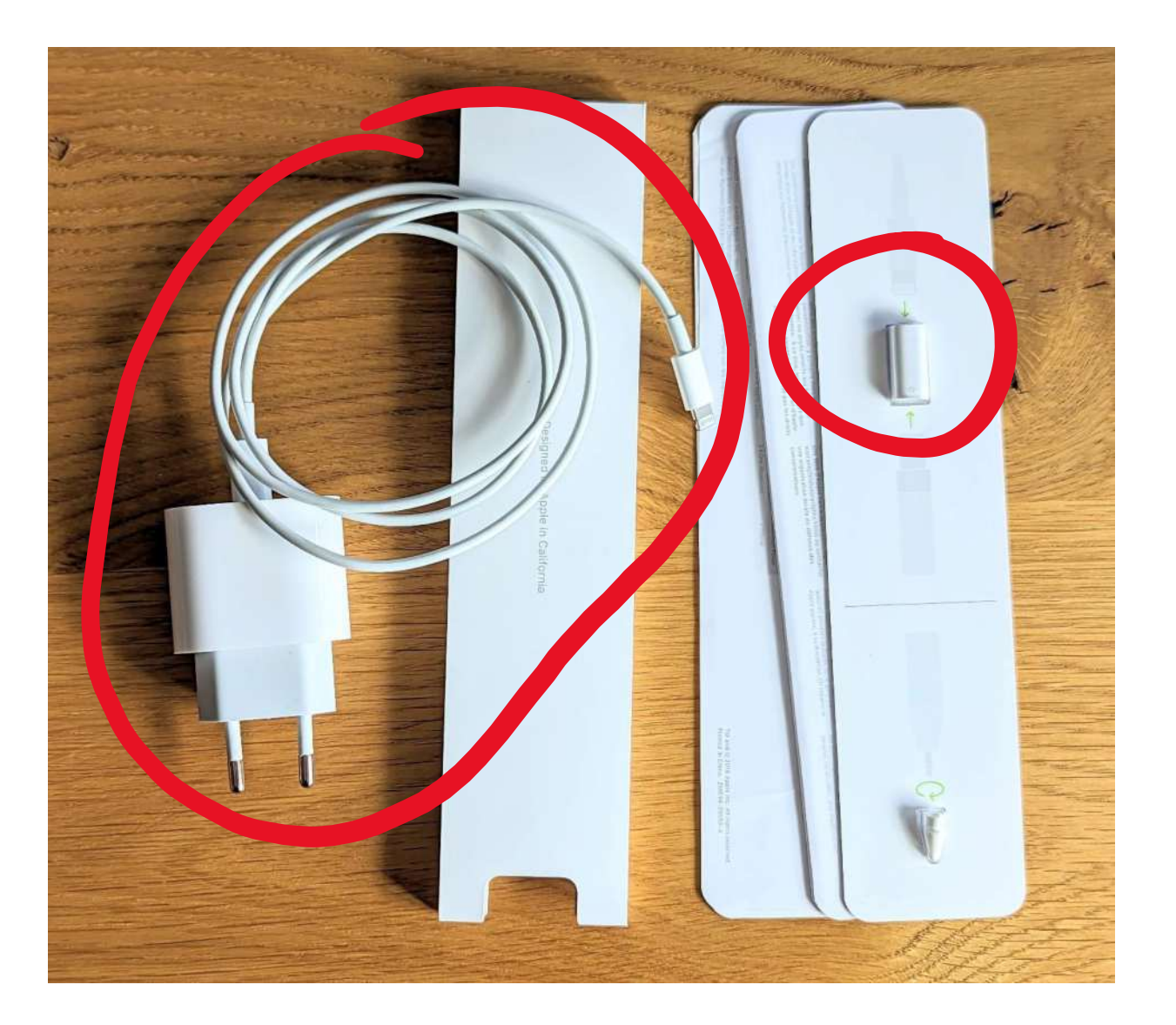

Man braucht zum Laden des Pencils nur **das weiße Kabel, das Ladegerät** und den kleinen weißen **Adapter**.

#### **Apple Pencil**

#### Einfach wie auf dem Bild zusammenstecken. **Der kleine Kreis** auf dem Adapter zeigt dabei zum Pencil.

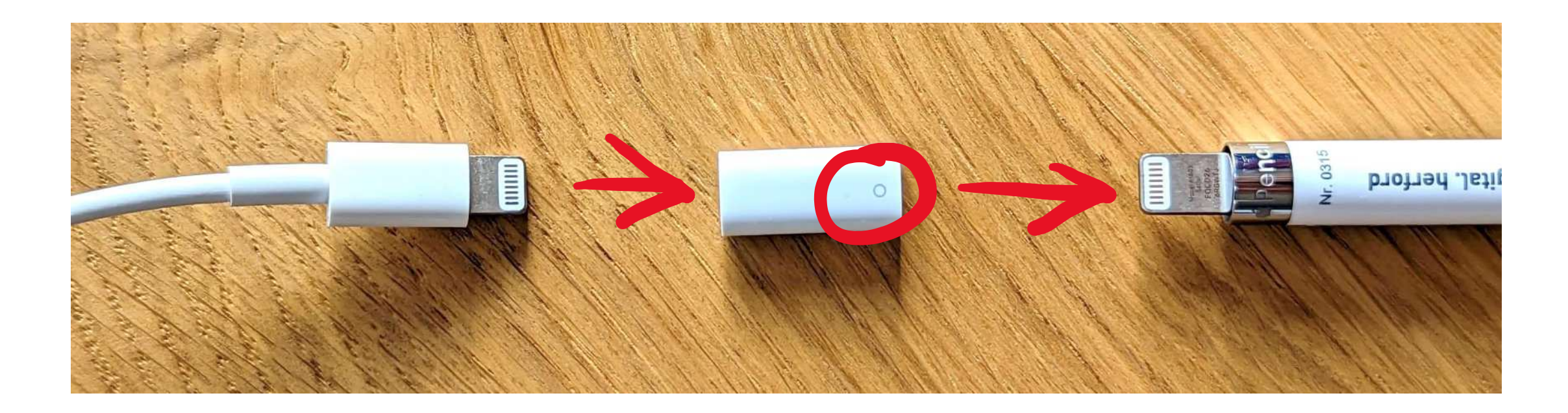

#### Apps aus dem Self Service laden

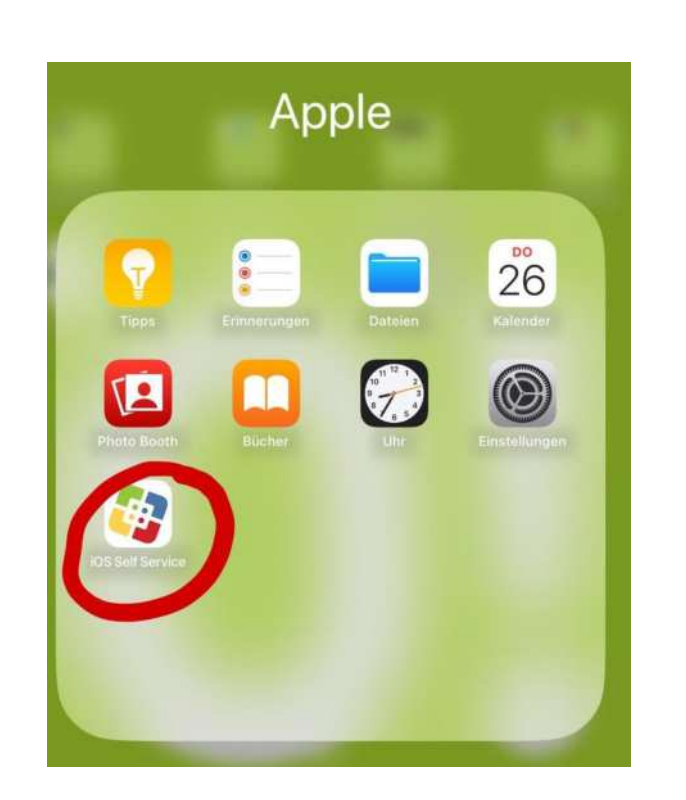

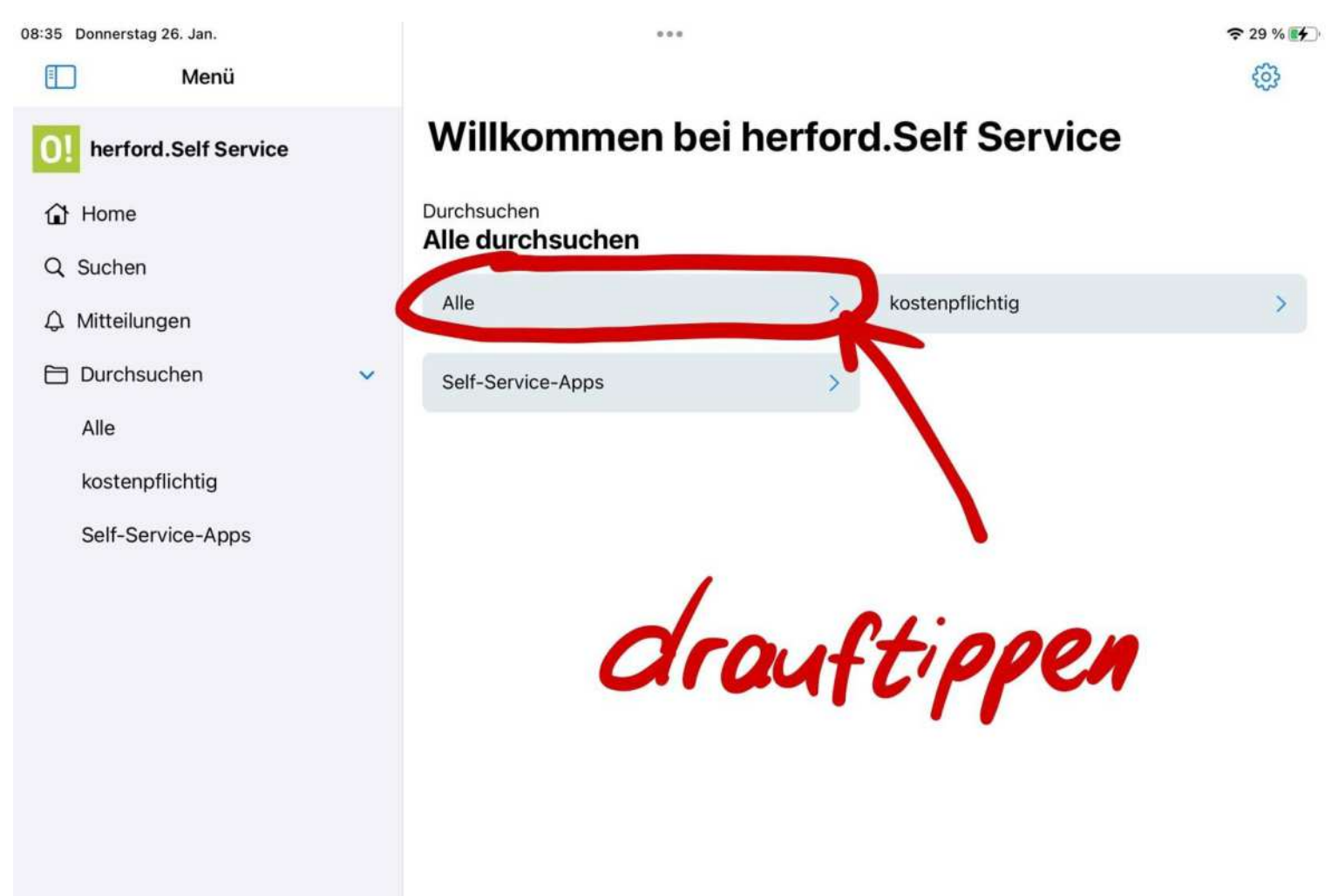

#### Apps aus dem Self Service laden

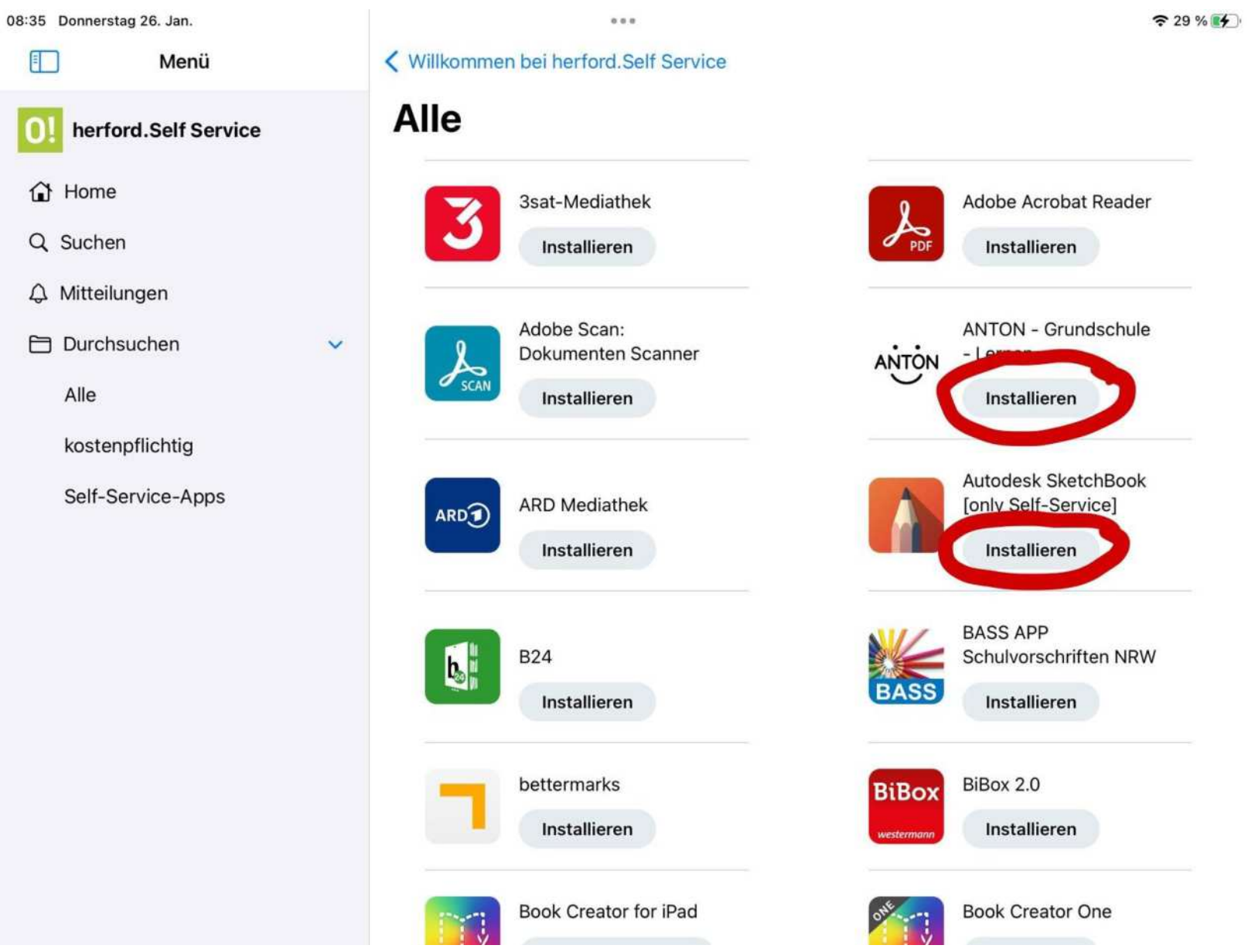

#### Updates Zuhause durchführen

| 08:20 Donnerstag 26. Jan.      |                           | 25 % 🛃 | 08:21 Donnerstag 26. Jan.      |                                                                                                    |                               |  |  |  |
|--------------------------------|---------------------------|--------|--------------------------------|----------------------------------------------------------------------------------------------------|-------------------------------|--|--|--|
| Einstellungen                  | Allgemein                 |        | Einstellungen                  | Allgemein Softwareupdate                                                                                                    |                               |  |  |  |
| Bildschirmzeit                 |                           |        | Bildschirmzeit                 |                                                                                                    |                               |  |  |  |
|                                | Info                      | >      |                                | Automatische Updates                                                                                                    | Ein >                         |  |  |  |
| O Ilgemein 0                   | Softwareupdate            |        | O Allgemein 0                  | iPadOS 16.3                                                                                                    |                               |  |  |  |
| Rontrolizentrum                | AirDrop                   |        | Kontrollzentrum                | Geladen                                                                                                    |                               |  |  |  |
| 🗚 Anzeige & Helligkeit         | Airentedoauttionon        | 5      | Anzeige & Helligkeit           | Dieses Update führt erweiterten Datenschutz für iCloud und Sicherheitsschlüssel für<br>die Apple-ID ein. Zudem sind weitere Verbesserungen, Fehlerbehebungen und |                               |  |  |  |
| Home-Bildschirm & Multitasking | Bild-in-Bild              |        | Home-Bildschirm & Multitasking | Sicherheitsupdates für dein iPad enthälten.                                                                                                    | Decience oder suf allen Apple |  |  |  |
| Bedienungshilfen               |                           |        | Bedienungshilfen               | Geräten verfügbar. Weitere Informationen zu den Sich                                                                                                    | herheitsaspekten von Apple-   |  |  |  |
| Apple Pencil                   | iPad-Speicher             | >      | Apple Pencil                   | https://support.apple.com/kb/HT201222                                                                                                    |                               |  |  |  |
| Touch ID & Code                | Hintergrundaktualisierung | >      | Touch ID & Code                |                                                                                                    |                               |  |  |  |
| Batterie                       |                           |        | Batterie                       |                                                                                                    |                               |  |  |  |
| Datenschutz & Sicherheit       | Datum & Uhrzeit           | >      | Datenschutz & Sicherheit       | Weitere Infos                                                                                                    |                               |  |  |  |
|                                | Tastatur                  | 2      |                                | Cletzt installieren den Hin                                                                                                    | 80 H                          |  |  |  |
| App Store                      | Gesten                    | ×.     | App Store                      | and an and the pr                                                                                                    | ~~~                           |  |  |  |
| Wallet & Apple Pay             | Schriften                 | >      | Wallet & Apple Pay             | und and Alegativ                                                                                                    | a ca a "                      |  |  |  |
| 0                              | Sprache & Region          | 5      |                                | and Out "Akzeptie                                                                                                    | eien                          |  |  |  |
| Passwörter                     | Lexikon                   | 5      | Passwörter                     | tippon                                                                                                    |                               |  |  |  |
| Mail                           |                           |        | Mail                           | C.FFC.C                                                                                                    |                               |  |  |  |

#### Updates Zuhause durchführen

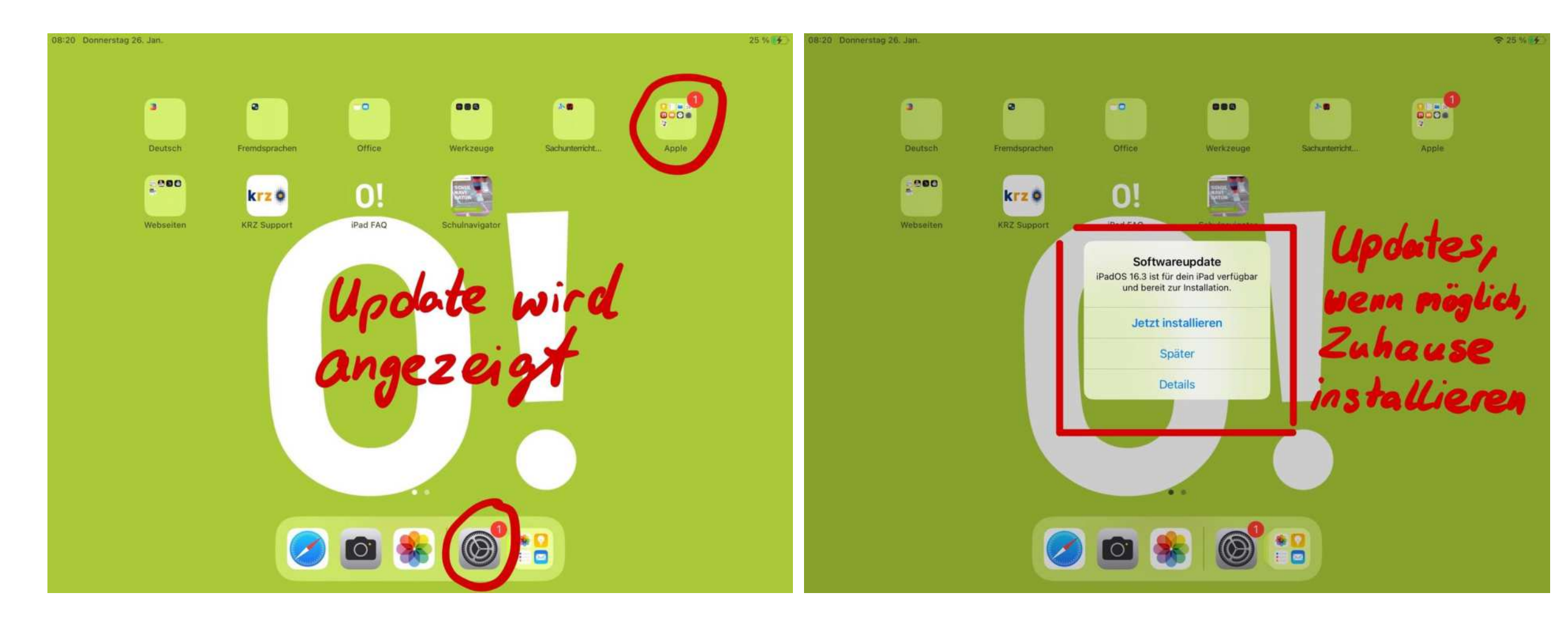

#### Weitere Hinweise

- iPads sind täglich mitzubringen
- iPads zu Hause laden
- Transport in der Schultasche nur mit einer zusätzlichen Tasche

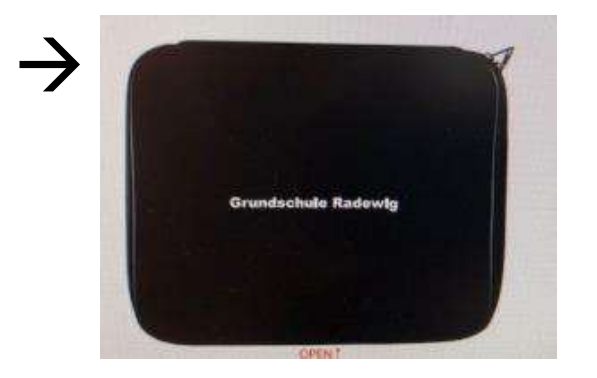

• keinen Code einrichten

#### Und wenn mal etwas kaputt ist?

#### Schäden müssen sofort gemeldet werden.

#### 1. Öffnen Sie den Link "KRZ Support".

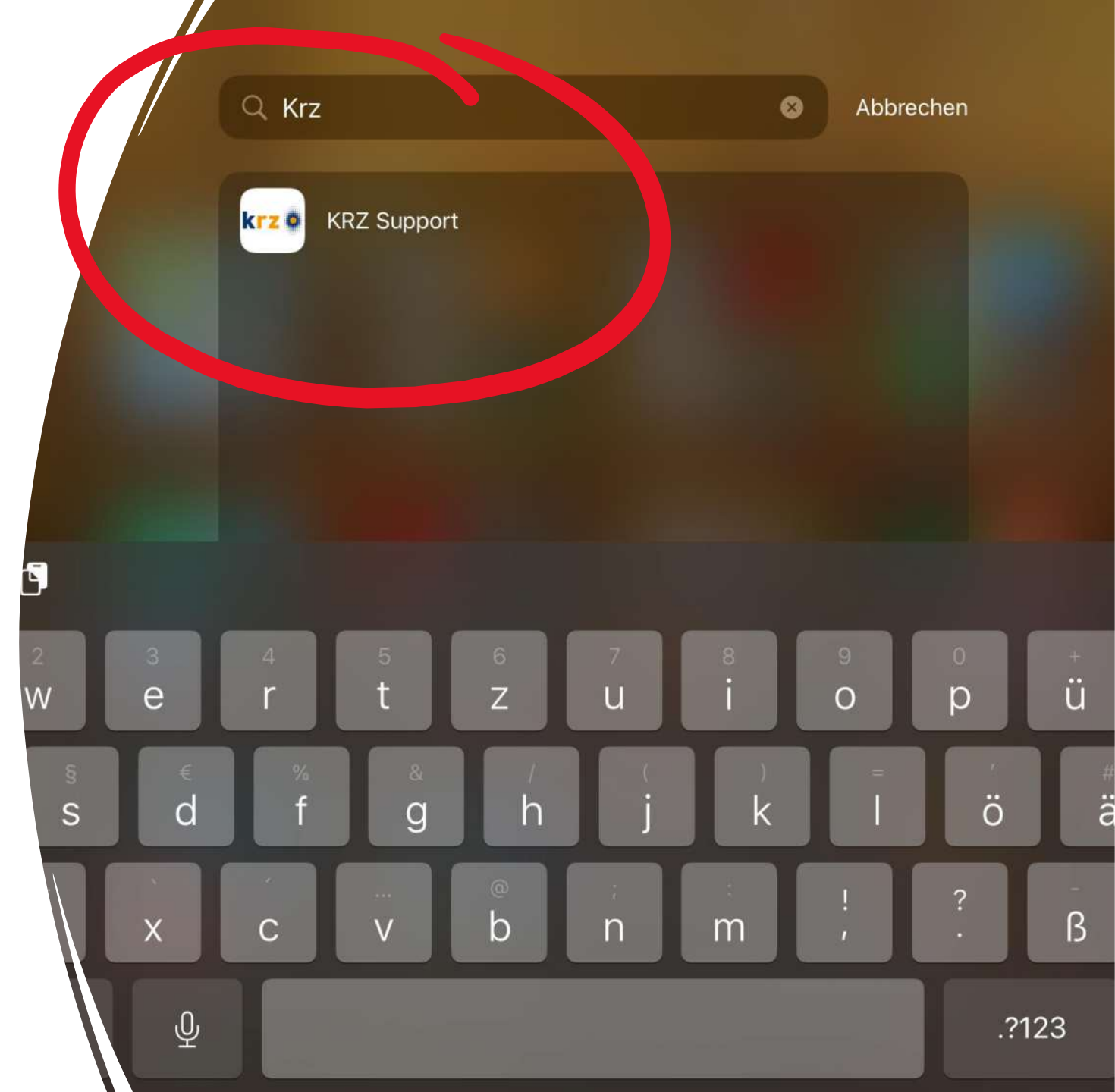

### Tippen Sie auf "Supportformular".

# 12:44 Samstag 28. Jan. AA AA AA AA AA AA AA AA AA AA AA AA AA AA AA AA AA AA AA AA AA AA AA AA AA AA AA AA AA AA AA AA AA AA Bickinzeritionen Contractionen AA Bickinzeritionen Contractionen Contractionen Contractionen Contractionen Contractionen Contractionen Contractionen Contractionen Contractionen Contractionen Contractionen Contractionen Contractionen </td

#### Schul-IT-Support Projekt Herford

Herzlich willkommen auf der Seite der Schul-IT des krz. Sie haben eine Reklamation oder benötigen Support für eine nen zur Verfügung gestelltes Tablet oder mitgeliefertes Zubehör? Dann nutzen Sie für eine schnelle erarbeitung bitte folgendes Supportformular Unsere Mitarbeiter setzen sich schnellstmöglich mit Ihnen in verbindung. Ihr Schul-IT-Support Team

| Kommunales Rechenzentrum Minden-Ravensberg/Lippe |  | Anreise | Seitenübersicht | Impressum | Datenschu | itzerkl | ärung | Links |
|--------------------------------------------------|--|---------|-----------------|-----------|-----------|---------|-------|-------|
| Am Lindenhaus 19                                 |  |         |                 |           |           |         |       |       |
| 32657 Lemgo                                      |  |         |                 |           |           |         |       | -     |
| <b>L</b> <u>+49 5261 252-0</u>                   |  |         |                 | Soc       | ial Media | ×       | 2     | 2     |
|                                                  |  |         |                 |           |           |         |       |       |
| Nachricht schreiben                              |  |         |                 |           |           |         |       |       |

3. Füllen Sie dieFelder aus undbefolgen Sie dieAnleitung auf demDisplay.

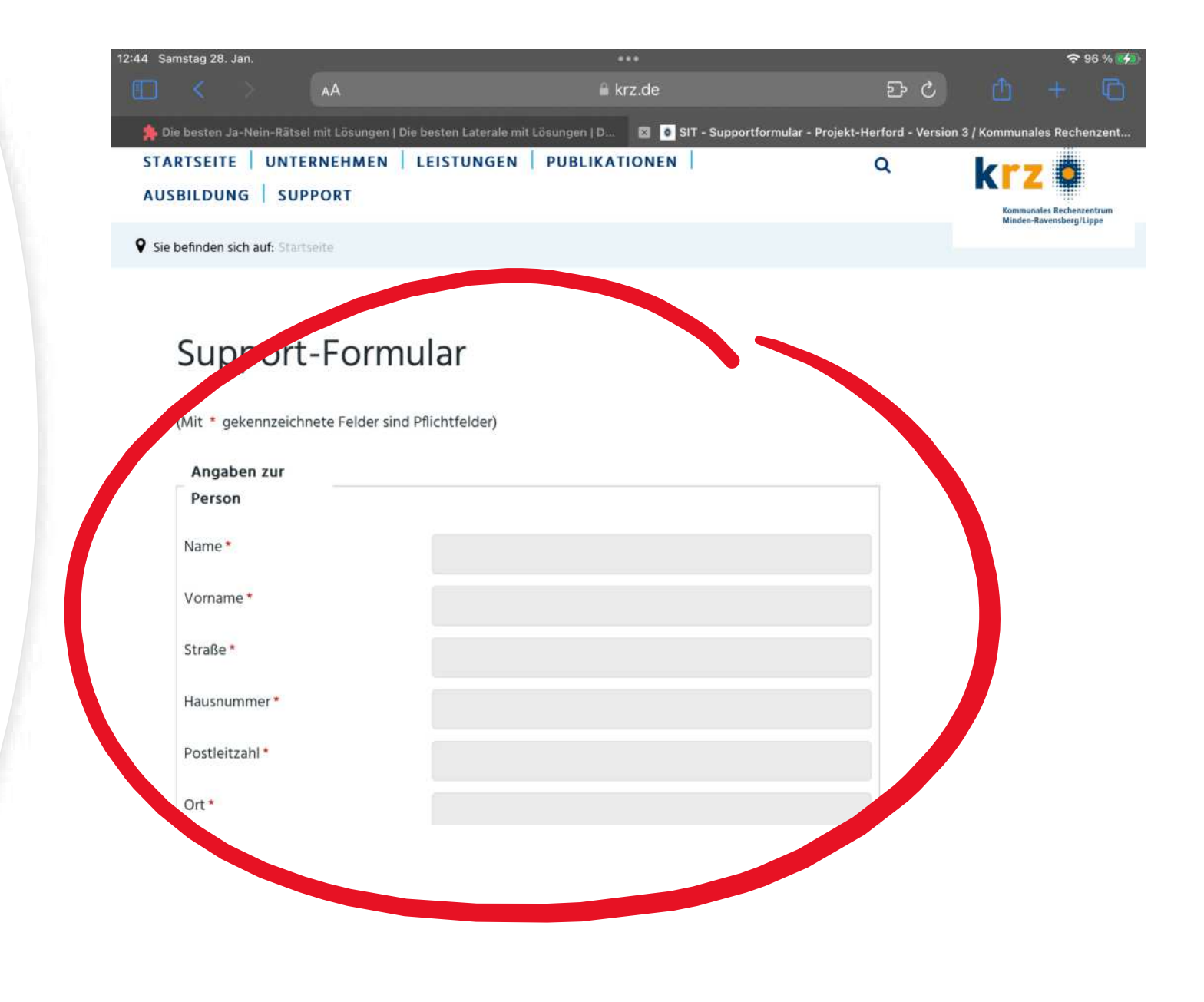

## Ich verstehe das alles nicht!

→Bei Fragen nehmen Sie bitte Kontakt zu uns auf.

www.gs-radewig.de

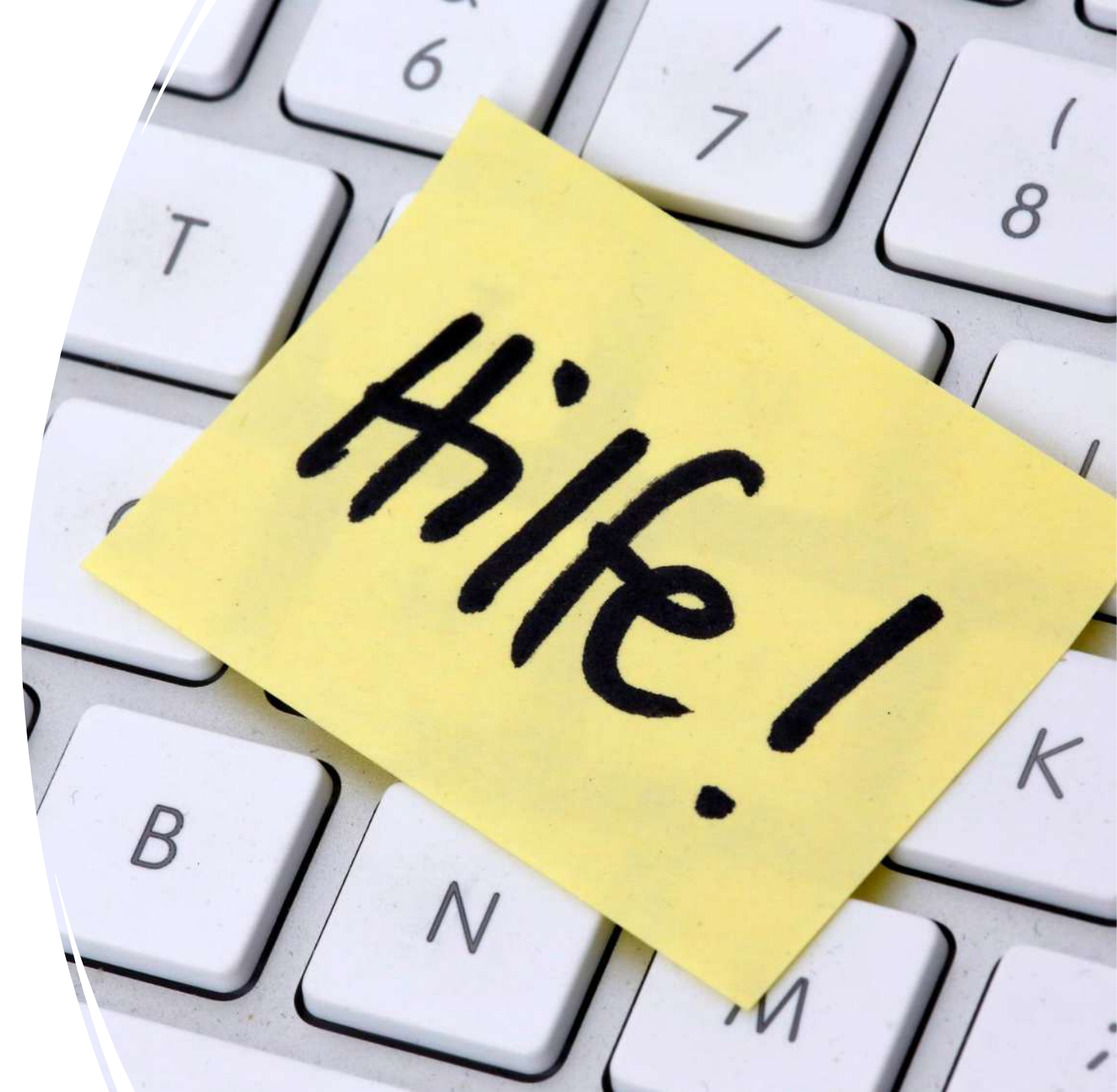